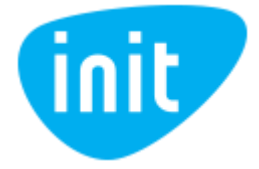

## TP-Link Archer C20 WiFi maršruto parinktuvo slaptažodžio keitimo instrukcija

- 1. Tam, kad naršyklėje prisijungtumėte prie maršruto parinktuvo valdymo panelės:
  - Prijunkite kompiuterį laidu prie vieno iš maršruto parinktuvo Ethernet (LAN) prievadų (jeigu neturite tokios galimybės, galite bandyti atlikti žingsnius naudojant belaidį ryšį).

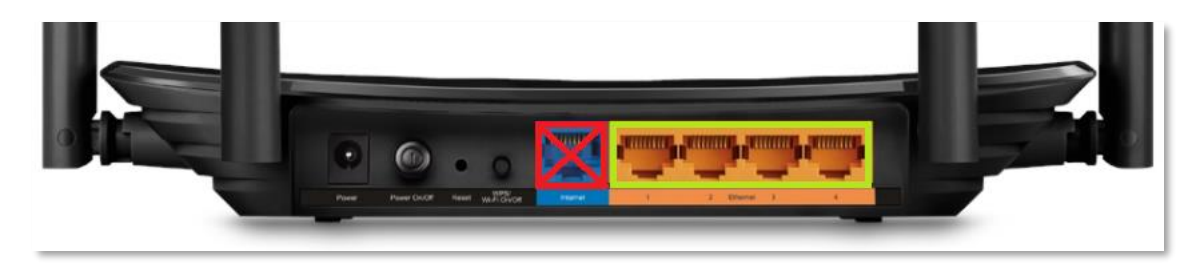

pav. 1 Maršruto parinktuvo Ethernet prievadai

• Interneto naršyklės adreso laukelyje įveskite adresą 192.168.0.1 arba (tik tuo atveju, jeigu netinka pirmasis ir nebuvo pakeista kitokiu) 192.168.1.1

| × +           |                                                  |                                                                               | - 0 X                                                                                                    |
|---------------|--------------------------------------------------|-------------------------------------------------------------------------------|----------------------------------------------------------------------------------------------------|
| Q 192.16      | 58.0.1                                           |                                                                               | III\ 🗊 🔹 =                                                                                                   |
|               |                                                  |                                                                               | ÷                                                                                                    |
|               |                                                  |                                                                               | Ť                                                                                                    |
|               |                                                  |                                                                               |                                                                                                    |
|               |                                                  |                                                                               |                                                                                                    |
|               |                                                  |                                                                               |                                                                                                    |
|               | G Search the Web                                 | $\rightarrow$                                                                 |                                                                                                    |
|               |                                                  |                                                                               |                                                                                                    |
| Top Sites >   |                                                  |                                                                               |                                                                                                    |
| <b>A</b>      |                                                  |                                                                               |                                                                                                    |
| SP Highlights |                                                  |                                                                               |                                                                                                    |
|               |                                                  |                                                                               |                                                                                                    |
|               |                                                  |                                                                               |                                                                                                    |
|               |                                                  |                                                                               |                                                                                                    |
|               | × +<br>Q 192.14<br>Top Sites →<br>W Highlights → | <pre>x + Q 192.168.01 G Search the Web Top Sites &gt; X Highlights &gt;</pre> | <ul> <li>★</li> <li>★</li> <li>C 192.168.0.1</li> <li>C Search the Web →</li> <li>Highlights &gt;</li> </ul> |

pav. 2 Prisijungimas prie maršrutizatoriaus valdymo panelės interneto naršyklėje

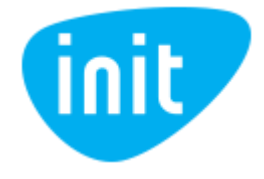

2. Prisijungimui įveskite naudotojo vardą "username" ir slaptažodį "password". Jeigu anksčiau šių duomenų nekeitėte, vietoje "username" įveskite "admin", vietoje "password" taip pat įveskite "admin".

| P tp-link | AC750 Wireless Dual Band Router<br>Model No. Archer C20 |  |
|-----------|---------------------------------------------------------|--|
|           |                                                         |  |
|           |                                                         |  |
|           | 🜲 Username                                              |  |
|           | Password Login                                          |  |
|           |                                                         |  |

pav. 3 Naudotojo vardo ir slaptažodžio įvedimas

- 3. Bevielio tinklo slaptažodžiui pakeisti, maršrutizatoriaus valdymo aplinkoje pasirinkite skiltį "Wireless 2.4 GHz" ir "Wireless security":
  - Atkreipkite dėmesį, kad būtų įgalintas rekomenduojamas WPA/WPA2 Personal šifravimo mechanizmas su AES šifravimo algoritmu;
  - Įveskite naują, saugų slaptažodį<sup>1</sup> skiltyje "Wireless Password". Jeigu nesugalvojate saugaus slaptažodžio patys, galite pasinaudoti <u>https://passwordsgenerator.net/</u> įrankio pagalba.
  - Slaptažodį nustatykite ir 2.4 GHz, ir 5 GHz dažnių diapazonų nustatymuose;
  - Išsaugokite pakeitimus paspaudus "Save" mygtuką.

|                          | AC750 Wireless Dual Band Router   |                         |                        |
|--------------------------|-----------------------------------|-------------------------|------------------------|
| tp-link                  | Model No. Archer C20              |                         |                        |
| Status                   |                                   |                         |                        |
| Quick Setup              | WPA/WPA2 - Personal (Recommended) |                         |                        |
| Operation Mode           | Version:                          | WPA2-PSK 🗸              |                        |
| Network                  | Encryption:                       | AES 🗸                   |                        |
| Dual Band Selection      | Wireless Password:                | 12811441                |                        |
| Wireless 2.4GHz          | Group Key Update Period:          | 0                       |                        |
| - Basic Settings         |                                   |                         |                        |
| - WPS                    | WPA/WPA2 - Enterprise             |                         |                        |
| - Wireless Security      | version:                          | Auto 🗸                  |                        |
| - Wireless MAC Filtering | Encryption:                       | Auto 🗸                  |                        |
| - Wireless Advanced      | RADIUS Server IP:                 |                         |                        |
| - Wireless Statistics    | RADIUS Server Port:               | 1812 (1-65535, 0 stands | for default port 1812) |
| Wireless 5GHz            | RADIUS Server Password:           |                         |                        |
| Guest Network            | Group Key Update Period:          | 0                       |                        |
| DHCP                     |                                   |                         |                        |
| Forwarding               | O WEP                             |                         |                        |
| Security                 | Authentication Type:              | Auto 🗸                  |                        |
| Parental Controls        | WEP Key Format:                   | Hexadecimal 🗸           |                        |
| Access Control           | Selected Key:                     | WEP Key                 | Кеу Туре               |
| Advanced Routing         | Key 1:                            |                         | Disabled N             |
| Bandwidth Control        | Key 2:                            |                         | Disabled N             |
| IP & MAC Binding         | Key 3:                            |                         | Disabled N             |
| Dynamic DNS              | Key 4: 🔘                          |                         | Disabled N             |
| IPv6                     |                                   |                         | Diddidd                |
| System Tools             |                                   |                         |                        |
| Logout                   |                                   | Save                    |                        |

pav. 4 Bevielio tinklo slaptažodžio pakeitimas

<sup>&</sup>lt;sup>1</sup> Daugiau informacijos https://www.nksc.lt/doc/biuleteniai/NKSC\_Slaptazodziu\_saugumo\_biuletenis.pdf

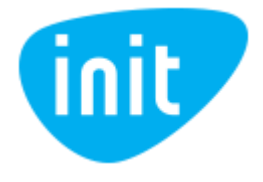

- 4. Prisijungimui prie maršrutizatoriaus valdymo panelės naudotojo vardo ir slaptažodžio pakeitimui pasirinkite skiltį "System tools" ir "Administration".
  - Įveskite seną slaptažodį "admin" skiltyje "Old password";
  - Įveskite naują naudotojo vardą skiltyje "New User Name";
  - Įveskite naują saugų slaptažodį skiltyje "New Password";
  - Pakartokite naują slaptažodį skiltyje "Confirm password";
  - Išsaugokite pakeitimus paspaudus "Save" mygtuką.

|                     | AC750 Wireless Dua<br>Model No. Archer C20 | l Band Router                     |                |               |                         |
|---------------------|--------------------------------------------|-----------------------------------|----------------|---------------|-------------------------|
|                     | Current User Status                        |                                   |                |               |                         |
| Operation Mode      |                                            | User Type:                        | Admin          |               |                         |
| Network             |                                            | Username:                         |                |               |                         |
| Dual Band Selection |                                            | Host IP Address:                  | 192.168.0.1    |               |                         |
| Wireless 2.4GHz     |                                            | Host MAC Address:                 | 74:D4:35:A1:00 | C:CB          |                         |
| Wireless 5GHz       |                                            |                                   |                |               |                         |
| Guest Network       |                                            |                                   |                |               |                         |
| DHCP                | Account Management                         |                                   |                |               |                         |
| Forwarding          | The username and pass                      | word must not exceed 15 character | s in length!   |               |                         |
| Security            |                                            | Old Password:                     |                |               |                         |
| Parental Controls   |                                            | New User Name:                    |                |               |                         |
| Access Control      |                                            | New Password:                     |                |               |                         |
| Advanced Routing    |                                            | Confirm password:                 |                |               |                         |
| Bandwidth Control   |                                            |                                   |                |               |                         |
| IP & MAC Binding    |                                            |                                   |                |               |                         |
| Dynamic DNS         | Service Configuration                      |                                   |                |               |                         |
| IPv6                |                                            | HTTP Service                      |                | HTTPS Service | Available Host (IP/MAC) |
| System Tools        | Local Management                           | Port                              | E              | Enable D Port |                         |
| - Time Settings     | Remote Management                          | Enable Port                       | E              | Enable Port   |                         |
| - LED Control       |                                            |                                   |                |               |                         |
| - Diagnostic        |                                            |                                   |                |               |                         |
| - Firmware Upgrade  | Certificate Download                       |                                   |                |               |                         |
| - Factory Defaults  | Cartificanta Devente and                   |                                   |                |               |                         |
| - Backup & Restore  | Certificate Download                       |                                   |                |               |                         |
| - Reboot            |                                            |                                   |                |               |                         |
| - Administrator     |                                            |                                   |                | Saura         |                         |
| - System Log        |                                            |                                   | L              | Save          |                         |
| - Statistics        |                                            |                                   |                |               |                         |

pav. 5 Maršrutizatoriaus valdymo panelės naudotojo vardo ir slaptažodžio keitimas

- 5. Išjunkite ir įjunkite maršrutizatorių.
- 6. Užsikrovus maršrutizatoriui prie jo valdymo panelės ateityje galėsite prisijungti naudojant naują naudotojo vardą ir slaptažodį.
- 7. Tam, kad prisijungtumėte prie bevielio tinklo naudojant naują slaptažodį, turite *pamiršti (angl. forget)* prieš tai naudotus bevielio tinklo prisijungimus savo kompiuteryje arba išmaniajame telefone:
  - Paspauskite ant naudojamo bevielio tinklo pavadinimo dešiniuoju pelės mygtuku ir pasirinkite "Pamiršti", "Pamiršti tinklą" arba "Forget", "Forget network".

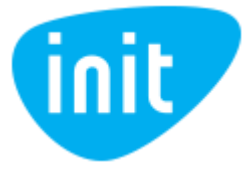

| TP-LINK_685E60<br>Secured                                                                                                    | Connect<br>Properties<br>Forget                      |
|----------------------------------------------------------------------------------------------------|------------------------------------------------------|
| FP-LINK_3CCE<br>Secured                                                                                                    |                                                      |
| FP-Link_CDC0<br>Secured                                                                                                    |                                                      |
| C TP-LINK_FFCE<br>Secured                                                                                                    |                                                      |
| Network & Internet settings<br>Change settings, such as making a d                                                                                                    | connection metered.                                  |
| Image: marked black with the second second secon                       |                                                      |
|                                                                                                    |                                                      |
| へ (4)) 伊                                                                                                    | ) ENG 4:14 PM 💭                                      |
| ົ ⊄ານ) €ີ<br>""ແຟ 490B/s                                                                                                    | ) ENG 4:14 PM 💭                                      |
| ^ Հ୬) ∰<br>≝ու⊪ 490B/s<br>← "Wi-Fi"                                                                                                    | ) ENG 4:14 PM ↓<br>☆で ※ @2) 16:00                    |
| ^ Հ୬) €<br>"այլ 490B/s<br>← "Wi-Fi"<br>"Wi-Fi"                                                                                                    | BENG 4:14 PM<br>なで ※ 配2 16:00<br>:                   |
| <ul> <li>▲ ᢏ )) €</li> <li>490B/s</li> <li>← "Wi-Fi"</li> <li>"Wi-Fi"</li> <li>PASIEKIAMI TINKLAI</li> </ul>                                                                                                    | ENG 4:14 PM<br>ゆびき (22) 16:00<br>:<br>:              |
| <ul> <li>▲ the constraint of the constraint of the constraint</li></ul> | ENG 4:14 PM                                          |
| <ul> <li>▲ the constraint of the constraint of the constraint</li></ul> | ENG 4:14 PM                                          |
| <ul> <li>▲ III 490B/s</li> <li>▲ "Wi-Fi"</li> <li>"Wi-Fi"</li> <li>PASIEKIAMI TINKLAI</li> <li>TP-LINK_685E60</li> <li>Neteisingas slaptažodis</li> <li>TP-LINK_3CCE</li> <li>Užšifruota (galima WPS)</li> <li>TP-Link_FF9A</li> <li>Užšifruota (galima WPS)</li> </ul>                                                                                                    | ENG 4:14 PM<br>* * * * * * * * * * * * * * * * * * * |

## pav. 6 Pamiršti tinklą

8. Atlikus veiksmus galite prisijungti prie savo bevielio tinklo iš naujo naudojant naują slaptažodį.

Iškilus papildomiems klausimams, kreipkitės telefonu 19123 arba el. paštu info@init.lt